## **IDENTIDADE ESTUDANTIL:** como adicionar/alterar a foto

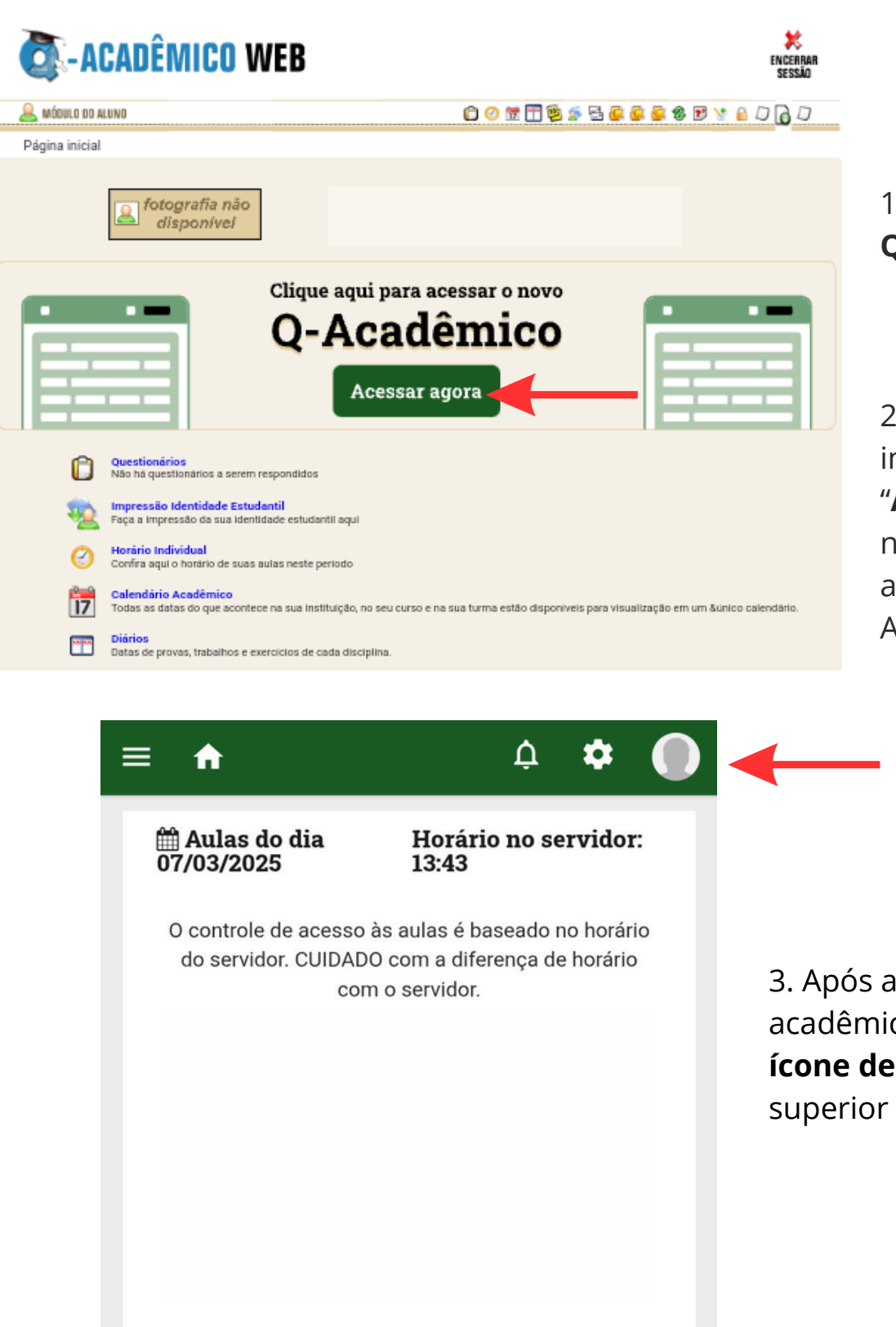

1. Faça login no **Q-Acadêmico**;

2. Em sua página inicial, clique em "Acessar agora" no banner de acesso ao novo Q-Acadêmico;

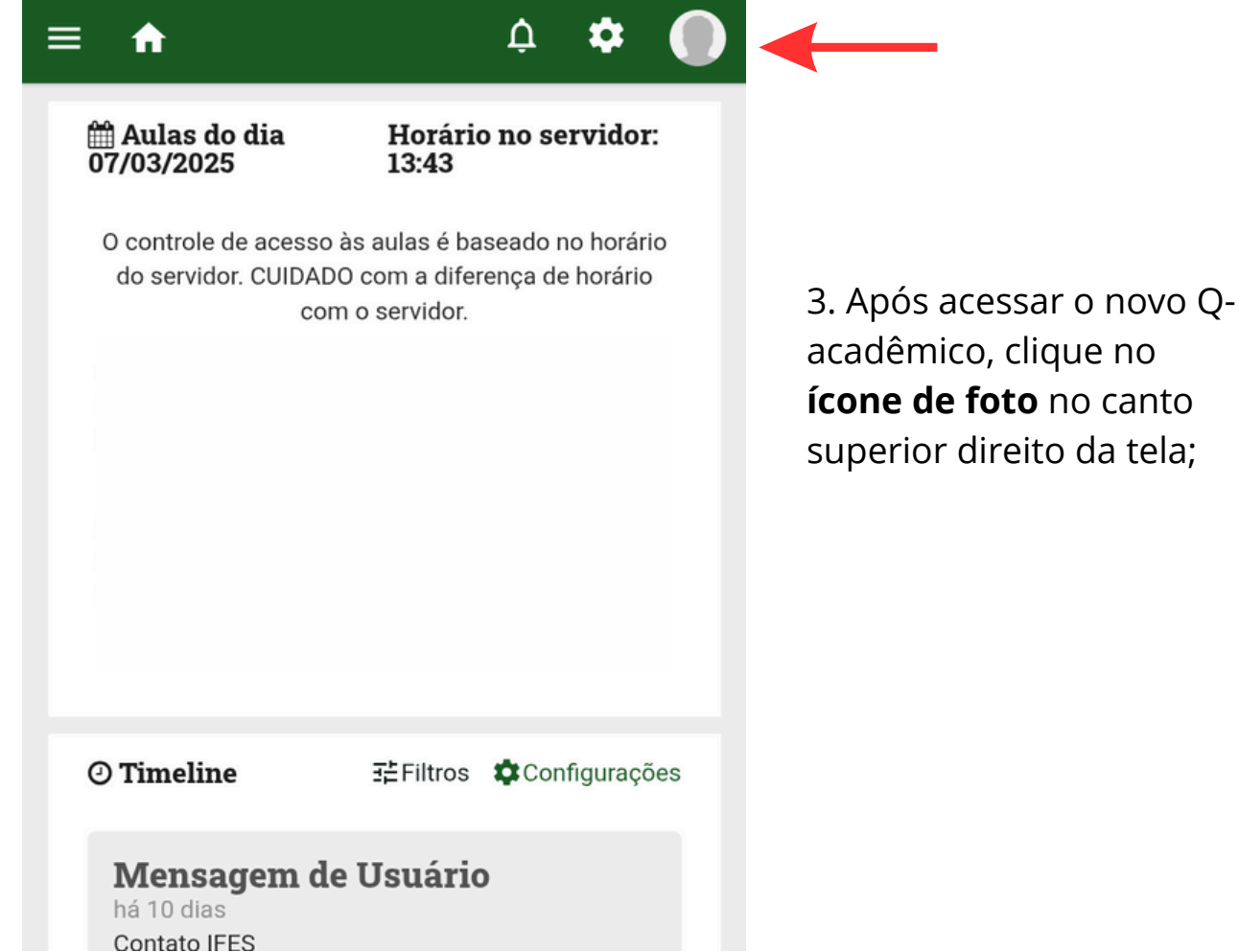

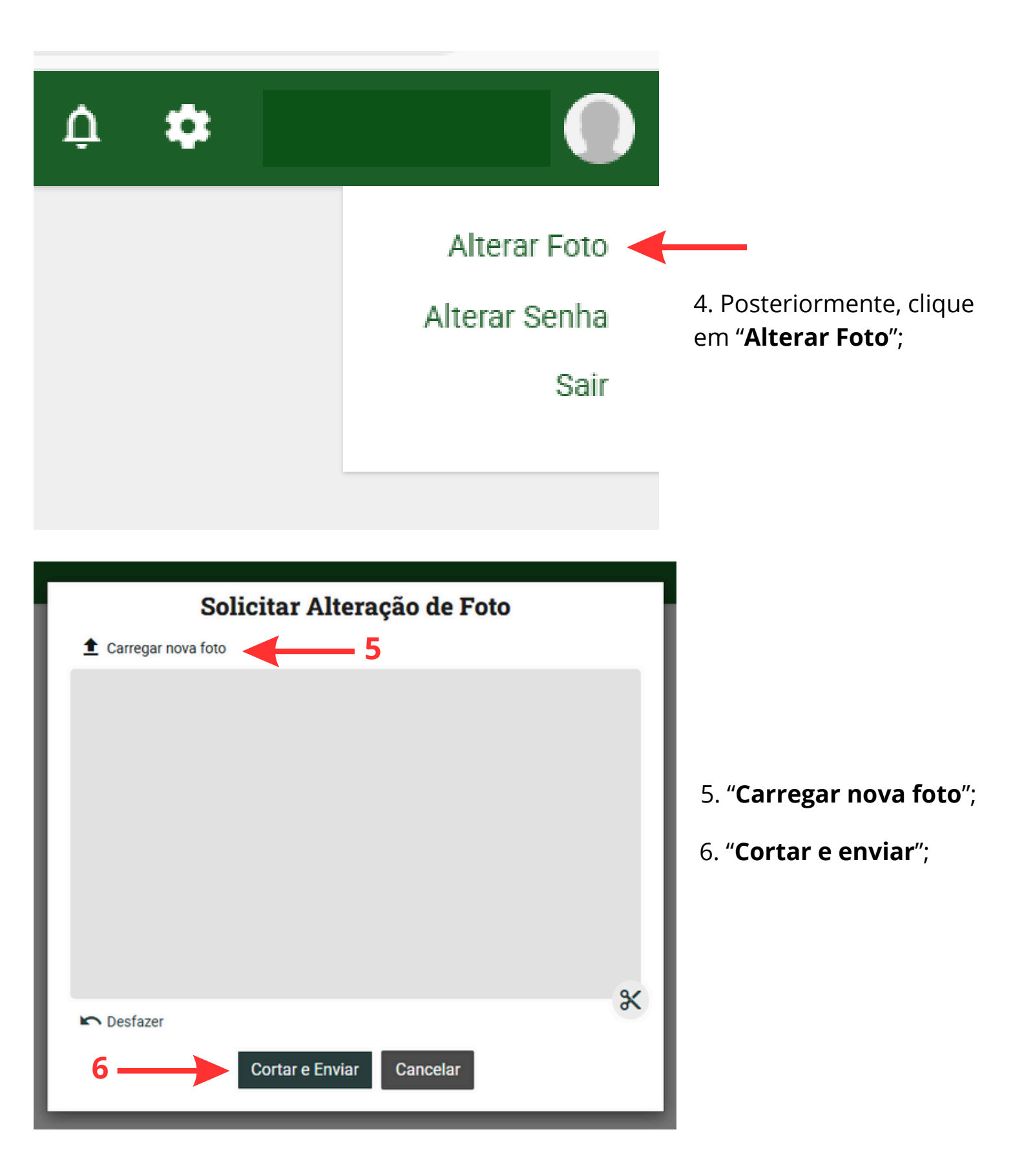

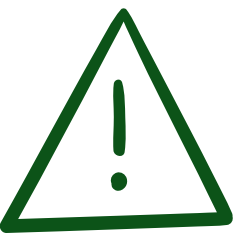

**IMPORTANTE:** As fotos devem seguir o padrão de foto 3x4 para documentos oficiais: Fundo branco ou neutro; de frente; a cabeça deve estar centralizada, olhando para a lente da câmera; os ombros devem estar alinhados e os braços ao longo do corpo; nítida e o cabelo não pode estar cobrindo o rosto.

## PARA <u>VISUALIZAR</u> SUA IDENTIDADE ESTUDANTIL:

1. Ainda no novo Q-acadêmico, clique no **ícone das três barras** no canto superior esquerdo da tela; 🛗 Aulas do dia 07/03/2025

A

Horário no servidor: 13:43

₫

\$

| ≡ ♠ ♀                                       | <b>*</b> 🚺        |  |  |  |
|---------------------------------------------|-------------------|--|--|--|
| Meus Dados Acadêmicos                       | ridor:            |  |  |  |
| Meus diários                                |                   |  |  |  |
| Atividades complementares                   | horário<br>orário |  |  |  |
| <ul> <li>Prática Profissional</li> </ul>    |                   |  |  |  |
| <ul> <li>Extensão para Gradução</li> </ul>  |                   |  |  |  |
| <ul> <li>Estágios</li> </ul>                | ríodo             |  |  |  |
| 🛗 Calendário acadêmico                      | 00:00             |  |  |  |
| <ul> <li>Horário Individual</li> </ul>      |                   |  |  |  |
| i Matrizes curriculares                     | ríodo             |  |  |  |
| 🔳 Boletim                                   | 00:00             |  |  |  |
| Histórico escolar                           |                   |  |  |  |
| 🛤 Identidade Estudantil                     | ríodo             |  |  |  |
| Medidas disciplinares e premiações          | 00:00             |  |  |  |
| ② Questionários                             |                   |  |  |  |
| ? FAQs                                      | jurações          |  |  |  |
| 📰 Liberar Acesso para responsável           |                   |  |  |  |
| <ul> <li>Extensão para Graduação</li> </ul> |                   |  |  |  |
| 😐 Secretaria Virtual                        |                   |  |  |  |
| 🞓 Renovação de Matrícula                    |                   |  |  |  |
| 🏛 Biblioteca                                | ana               |  |  |  |
| biblioteca informa que nos uías zo a        |                   |  |  |  |

2. Posteriormente, clique em "Identidade Estudantil";

| ≡                     | A     |     |                        |                                                                                                 | ¢                                                                                    | ۵                                                           |          | ) |
|-----------------------|-------|-----|------------------------|-------------------------------------------------------------------------------------------------|--------------------------------------------------------------------------------------|-------------------------------------------------------------|----------|---|
| IDENTIDADE ESTUDANTIL |       |     |                        | INSTIT<br>Espírito S<br>Campus Ve<br>Rua Elizabe<br>S/N - São F<br>29375-000 -<br>Imigrante - E | t <b>UTO F</b> I<br>santo<br>nda Nova<br>th Minete<br>lafael<br>Venda N<br>S - 28 35 | EDERAL<br>a do Imigr.<br>e Perim, n획<br>lova do<br>546-8600 | <br>500, |   |
|                       |       |     |                        |                                                                                                 |                                                                                      |                                                             |          |   |
| Nome                  | civil |     |                        |                                                                                                 |                                                                                      |                                                             |          |   |
|                       |       | Esp | STITUTO<br>írito Santo | FEDERAL                                                                                         |                                                                                      |                                                             |          |   |
|                       |       |     |                        |                                                                                                 |                                                                                      |                                                             |          |   |

3. Após seguir os passos, você conseguirá visualizar sua Identidade Estudantil.